## Se connecter à GAIA

## Pour accéder à GAIA, il se connecter au portail ARENA : <u>https://si1d.ac-toulouse.fr</u>

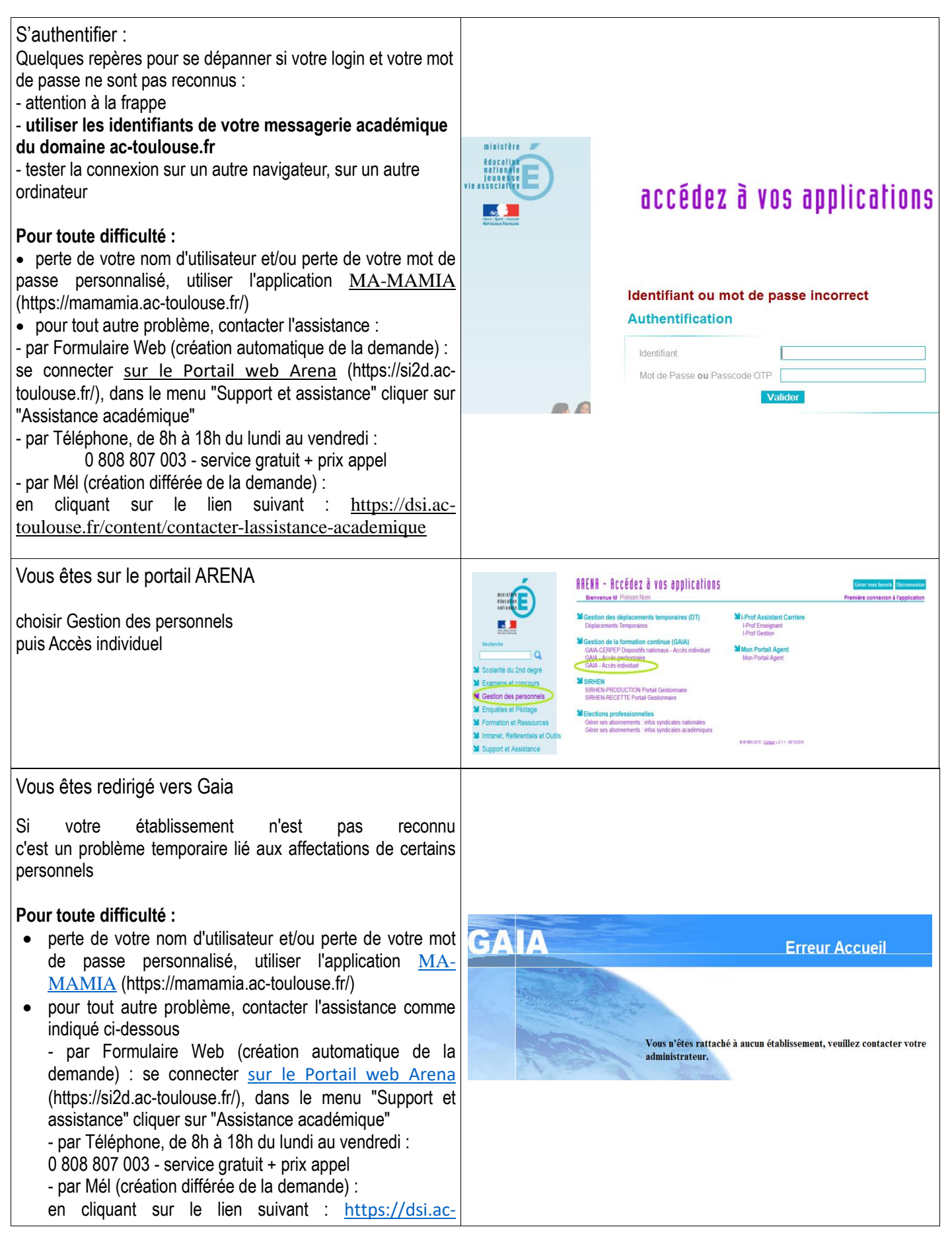

| toulouse.fr/content/contacter-lassistance-<br>academique                                                                                                    |                                                                                                    |
|----------------------------------------------------------------------------------------------------|----------------------------------------------------------------------------------------------------|
| Vous êtes sur Gaia                                                                                                    | CAIA Page d'Accueil                                                                                                    |
| Choisir « 1 <sup>er</sup> degré 31 » puis « Inscription individuelle »                                                                                                    | Sélectionnez votre entité<br>Votre sélection<br>Académie TOULOUSE<br>1er Degré 031  Consultation du<br>Calendrier  Suivi de formation<br>Inscription<br>Individuelle<br>Consultation du<br>Calendrier  Suivi de formation    |
| Taper dans « mot du libellé » :                                                                                                    | GAIA Inscription Individuelle                                                                                                    |
| HOTH de voue circonscription (sans espace)                                                                                                    | Recherche d'un dispositif                                                                                                    |
| Puis valider.                                                                                                    | Veuillez renseigner l <b>'identifiant du dispositif</b> ou un mot du <b>libellé</b> et / ou <mark>un thème.</mark><br>Cliquez sur <b>Suivant</b> pour afficher la liste des dispositifs.                                     |
| Exemple : HG23                                                                                                    | Identifiant du dispositif                                                                                                    |
|                                                                                                    | Un mot du libellé Thème Votre sélection                                                                                                    |
| Cliquez sur le libellé souligné pour accéder aux<br>modules de formation de votre circonscription.                                                                                                    | Identifiant           20D0310152         HG23 FRONTON ANIMATION PEDAGOGIQUE CYCLE 1           20D0310147         HG23 FRONTON ANIMATION PEDAGOGIQUE CYCLE 2           Arborescence du dispositif                             |
| Cochez les différents modules auxquels vous devez<br>vous inscrire selon les inscriptions données par la<br>circonscription de rattachement.                                                                                                    | 20D0310152 HG23 FRONTON ANIMATION PEDAGOGIQUE CYCLE 1<br>15200 C1 DEVELOPPEMENT DURABLE INSECTE ET BIODIVERSITE<br>Groupe 01<br>05/05/2021 13:45 → 05/05/2021 16:45<br>LIEU A DEFINIR                                        |
| Sur la dernière page pour valider votre saisie, <b>cliquez</b><br><b>sur le bouton Confirmer</b><br>Vous avez la possibilité de cocher la case<br>« Je souhaite recevoir un récapitulatif de mes<br>candidatures, à l'adresse électronique ci-dessous ». | 15202 C1 MONDES IMAGINAIRES      Groupe 01     09/12/2020 13:45 → 09/12/2020 16:45      LIEU A DEFINIR     10/12/2020 09:00 → 18/12/2020 17:00      VIRTUEL EPLE     26/01/2021 17:00 → 26/01/2021 19:00      LIEU A DEFINIR |

Rappel : - pour les formations dites « à public désigné », les candidats sont désignés par l'institution